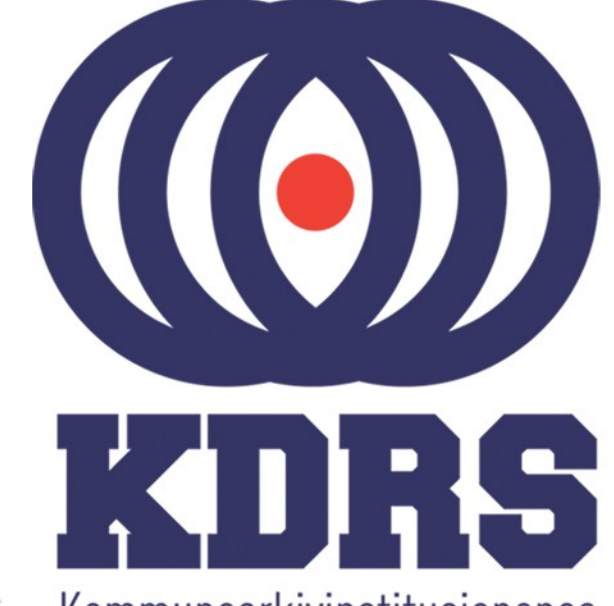

00100000 00

0100000

01

0111

9911

0000

00001

010010

001011 0

1010110

0010000 001

1001001

OLLIOGII OLDIAQII OLLIOGII

Kommunearkivinstitusjonenes Digitale RessursSenter

**KDRS** digitalt depot Del 1 - Oppkobling 26. og 27. januar 2021

# Oppkobling til KDRS depot

- Sikker tilgang krever to komponenter
  - FortiClient VPN for sikker oppkobling
  - Tofaktorautentisering:
    - VPN passord
    - Engangskode fra FortiToken mobilapp.

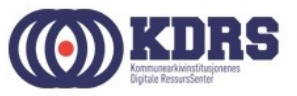

# Oppkobling til KDRS depot

I første del av kurset vil vi ta for oss:

- Passord
- Nedlasting og oppsett av FortiClient
- Installasjon av FortiToken på iPhone og Android
- VPN pålogging

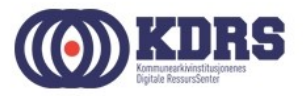

| Self Service Password Reset × +                                         |                                                                    | - 🗆 X           |  |  |  |  |
|-------------------------------------------------------------------------|--------------------------------------------------------------------|-----------------|--|--|--|--|
| $\leftarrow$ $\rightarrow$ C $\bigcirc$ pwm.kdrs.no/pwm/private/login   | or 🕁 🔝 🔩 🕅                                                         | 🔎 🥶 🕹 :         |  |  |  |  |
| 🗰 Apper 🚯 Welcome   PRTG (A 🛟 FortiGate 🗙                               | Bookmarks 🚱 Prosseser for digital 📙 Docomentation 🛛 »              | Andre bokmerker |  |  |  |  |
| Logg inn<br>Self Service Password Reset                                 |                                                                    |                 |  |  |  |  |
| Brukernavn                                                              |                                                                    |                 |  |  |  |  |
|                                                                         |                                                                    |                 |  |  |  |  |
| Clemt passord                                                           | Få tilgang til kontoen din igjen hvis du har glemt passordet.      |                 |  |  |  |  |
| ■ <sup>•</sup> <u>Glemt brukernavn</u>                                  | Finn glemt brukernavn.                                             |                 |  |  |  |  |
| <u>Aktiviser konto</u>                                                  | Aktiviser en forhåndskonfigurert konto og etabler et nytt passord. |                 |  |  |  |  |
| Tidsavbrudd for ingen aktivitet: 4 minutter 🔹 🏭 <u>Norwegian Bokmål</u> |                                                                    |                 |  |  |  |  |

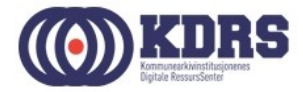

Glemt brukernavn:

Oppgi epostadresse og etternavn for å få oppgitt brukernavnet som hører til.

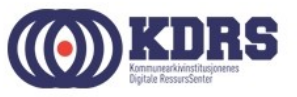

Glemt passord.

Skriv inn brukernavn.

Du mottar epost med en lenke og en kode. Klikk på lenken eller kopier koden inn i riktig felt for å identifisere deg.

Du mottar SMS med engangspassord. Logg inn og bytt passord.

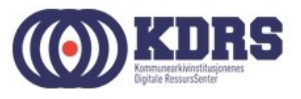

 Aktiviser konto:
 Gjelder bare ny konto.
 Fungerer på liknende måte som for glemt passord.

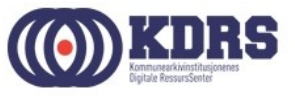

- Logg inn med brukernavn og passord for å endre passord.
- Ved utgått passord kommer dialog for passordbytte opp direkte ved pålogging.
- Dersom du har fått mail om at passordet ditt går ut snart, er det et valg etter pålogging her for å bytte.

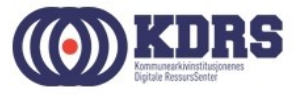

# Installer FortiClient

- Versjonen som er tilgjengelig for nedlasting fra FortiNet er litt for ny.
- Bruk den som du fikk tilsendt før kurset, eller kontakt <u>hjelp@kdrs.no</u>
- Start installeringsprogrammet på vanlig måte.

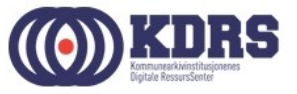

#### Installer FortiClient

| FortiClient Installer                        |        |
|----------------------------------------------|--------|
| – Status<br>Unpacking downloaded image (32%) | Cancel |

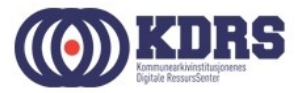

#### Installere FortiClient

| FortiClient Vir                                                    | us Cleaner                                  |                                                |                |                                                                                                    | × |
|--------------------------------------------------------------------|---------------------------------------------|------------------------------------------------|----------------|----------------------------------------------------------------------------------------------------|---|
| Scanning for virus                                                 | es and malware, this                        | s will take a couple of min                    | utes           |                                                                                                    |   |
| Action:<br>Location:<br>Item:<br>Scanned files:<br>Infected files: | Scan running proc<br>0 Scanne<br>0 Infected | esses<br>ed boot blocks: 0<br>d boot blocks: 0 | $\searrow$     | 1001101101<br>1010001010<br>0 010<br>0 011<br>0 011<br>0 011<br>0 101<br>0 101<br>100<br>0 011<br>101<br>0 101<br>101 |   |
| Infected item list:                                                | Pause                                       | Stop                                           |                |                                                                                                    |   |
| Status                                                             | Virus                                       |                                                | Infected Item  |                                                                                                    |   |
|                                                                    |                                             |                                                |                |                                                                                                    |   |
| <pre></pre>                                                        |                                             |                                                |                | >                                                                                                    | 1 |
| Log file: C:                                                       | \Users\aka\AppDa                            | ita\Local\Temp\FCPreSc                         | an\logs\a\<br> | View Log                                                                                                    |   |

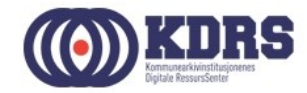

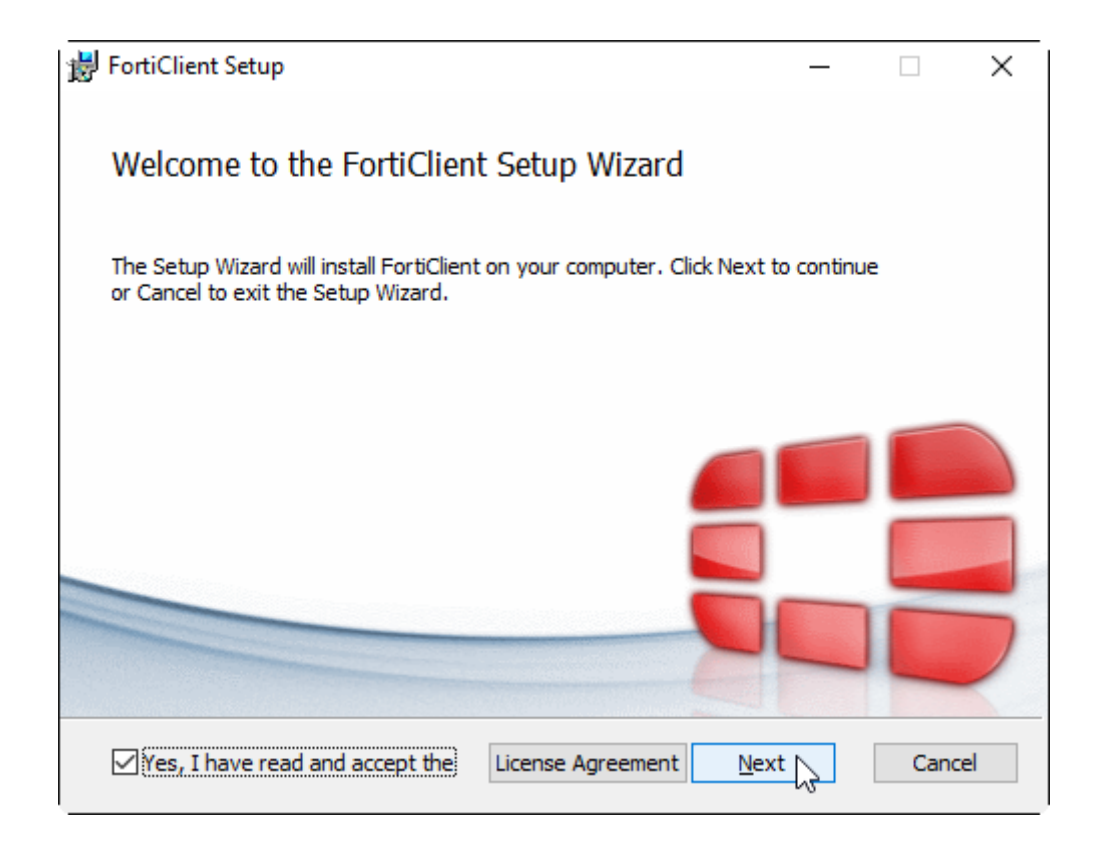

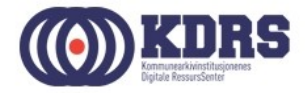

| 😸 FortiClient Setup                                                   | — |     | ×   |
|-----------------------------------------------------------------------|---|-----|-----|
| Choose Setup Type<br>Choose the setup type that best suits your needs |   |     |     |
| All Endpoint Security and VPN components will be installed.           |   |     |     |
| VPN Only<br>Only VPN components (IPsec and SSL) will be installed.    |   |     |     |
| Back Next                                                             | _ | Can | cel |

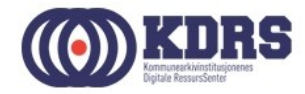

| 😸 FortiClient Setup                                                  |                     | _              |      | ×  |
|----------------------------------------------------------------------|---------------------|----------------|------|----|
| Destination Folder<br>Click Next to install to the default folder or | r dick Change to ch | noose another. |      |    |
| Install FortiClient to:                                              |                     |                |      |    |
| C:\Program Files (x86)\Fortinet\FortiClient                          | \                   |                |      |    |
|                                                                      | Back                | <u>N</u> ext   | Cano | el |

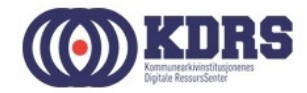

| FortiClient Setup                                                                                                    | _ □            | ×          |                     |                       |         |       |        |
|----------------------------------------------------------------------------------------------------|----------------|------------|---------------------|-----------------------|---------|-------|--------|
| Ready to install FortiClient                                                                                                    |                |            |                     |                       |         |       |        |
| Click Install to begin the installation. Click Back to review or chan<br>installation settings. Click Cancel to exit the wizard. | ge any of your | FortiClien | t Setup             |                       |         | _     |        |
|                                                                                                    |                | Installin  | g FortiClient       |                       |         |       |        |
|                                                                                                    |                | Please wai | t while the Setup W | 'izard installs Forti | Client. |       |        |
|                                                                                                    |                | Status:    | Updating compo      | nent registration     |         |       |        |
| Back                                                                                                    | all Ca         |            |                     |                       |         |       |        |
|                                                                                                    |                |            |                     |                       |         |       |        |
| FortiClient                                                                                                    | :              |            | _                   | □ ×                   |         |       |        |
| Downloading                                                                                                    | components     | 5          | <b>i</b>            |                       | Back    | Nevt  | Cancel |
|                                                                                                    |                |            |                     |                       | Dack    | Hext. | Cancer |
|                                                                                                    |                |            |                     |                       |         | (     |        |

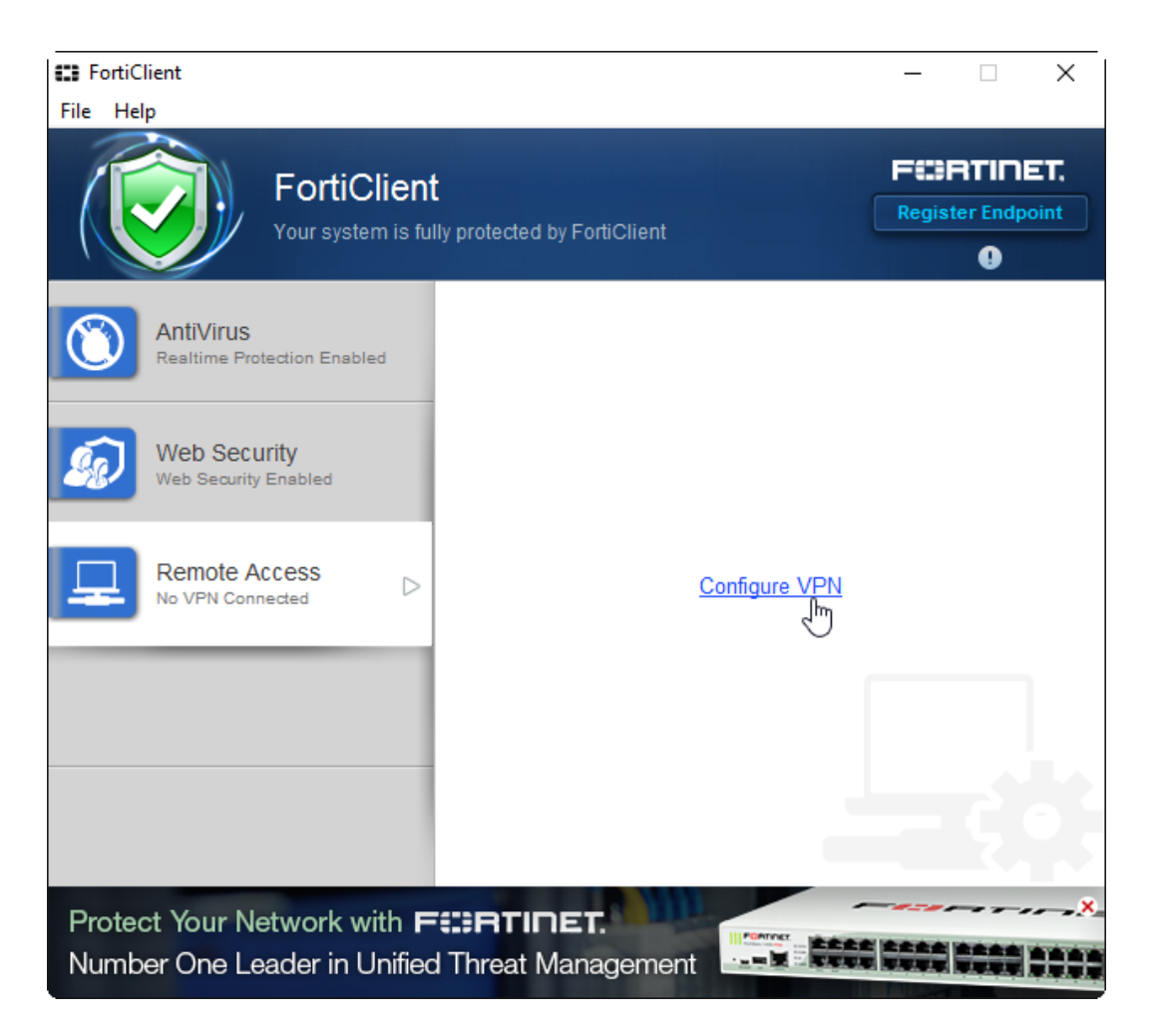

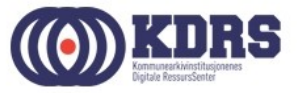

«aka» er et eksempel. Bruk ditt tildelte brukernavn i skjemaet.

| FortiClient     | - 🗆                                             | $\times$ |
|-----------------|-------------------------------------------------|----------|
| File Help       |                                                 |          |
|                 | New VPN Connection                              |          |
|                 | SSL-VPN IPsec VPN                               | ^        |
|                 | Connection Name                                 |          |
|                 | KDRS Depot                                      |          |
|                 | Description                                     |          |
|                 | Remote Gateway                                  |          |
|                 | depot.kdrs.no Customize port 443                |          |
|                 | Authentication<br>O Prompt on login  Save login |          |
|                 | Username                                        |          |
|                 | aka                                             |          |
|                 | Client Certificate                              |          |
|                 | Do not Warn Invalid Server Certificate          | ~        |
| + -             | Apply Close                                     |          |
| Protect Your Ne |                                                 |          |
| Number One Lea  | ader in Unified Threat Management               | ITT      |

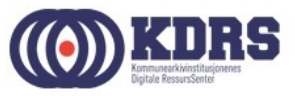

| FortiClient                           | >                                                       | × |  |  |  |  |  |  |
|---------------------------------------|---------------------------------------------------------|---|--|--|--|--|--|--|
| File Help                             |                                                         |   |  |  |  |  |  |  |
|                                       | Edit VPN Connection                                     |   |  |  |  |  |  |  |
|                                       | SSL-VPN IPsec VPN                                       | ^ |  |  |  |  |  |  |
|                                       | Connection Name                                         |   |  |  |  |  |  |  |
|                                       | KDRS Depot                                              |   |  |  |  |  |  |  |
|                                       | Description                                             |   |  |  |  |  |  |  |
|                                       | Remote Gateway                                          |   |  |  |  |  |  |  |
|                                       | depot.kdrs.no Customize port 443                        |   |  |  |  |  |  |  |
|                                       | Authentication                                          |   |  |  |  |  |  |  |
|                                       | <ul> <li>Prompt on login</li> <li>Save login</li> </ul> |   |  |  |  |  |  |  |
|                                       | Username                                                |   |  |  |  |  |  |  |
|                                       | aka                                                     |   |  |  |  |  |  |  |
|                                       | Client Certificate                                      |   |  |  |  |  |  |  |
|                                       | ☑ Do not Warn Invalid Server Certificate                | ~ |  |  |  |  |  |  |
| + -                                   | Apply Close                                             |   |  |  |  |  |  |  |
| Secure at hom<br>Location-sensitive s | ne and away<br>security features adjust as you move.    |   |  |  |  |  |  |  |

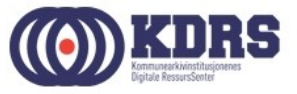

| FortiClient                                              | _   |     | Х      |
|----------------------------------------------------------|-----|-----|--------|
| File Help .                                              |     |     |        |
| Enable VPN before logon                                  |     |     | ^      |
| ▼ Certificate Management                                 |     |     |        |
| Use local certificate uploads (IPsec only)               |     |     |        |
| AntiVirus Options                                        |     |     |        |
| Grayware options                                         |     |     |        |
| Adware 🗹 Riskware                                        |     |     | 1.0    |
| Scan removable media on insertion                        |     |     |        |
| ✓ Alert when viruses are detected                        |     |     |        |
| ✓ Pause background scanning on battery power             |     |     |        |
| ✓ Enable FortiGuard Analytics                            |     |     |        |
| ▼ Advanced                                               |     |     |        |
| Enable WAN Optimization                                  |     |     |        |
| Enable Single Sign-On mobility agent                     |     |     |        |
| Disable proxy (troubleshooting only)                     |     |     |        |
| Default tab Remote Access 🗸                              |     |     | $\sim$ |
| Click the lock to protect configuration changes          | Can | cel | ]      |
| Secure at home and away                                  | 1-2 |     |        |
| Location-sensitive security features adjust as you move. |     |     |        |

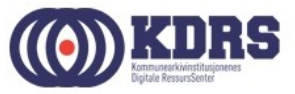

# Installasjon av FortiToken

- Finnes App Store for iPhone
- Finnes i Play Store / Google Play for Android
- Tilsvarende for Windows Phone.

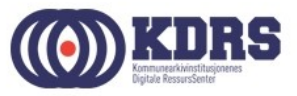

### Søke etter App

| f <u>1</u> 8°      | 0                                      | 🔻 🔽 📋 11:34 |
|--------------------|----------------------------------------|-------------|
| ← fortit           | oken                                   | Ŷ           |
| 2846291            | FortiToken Mobile                      | :           |
|                    | 4.0 A                                  |             |
|                    | FortiClient VPN                        | :           |
|                    | 4.0 🛪                                  |             |
|                    | SmartVPN<br>DrayTek                    | :           |
|                    | 3.5★                                   | FREE        |
| Super              | SuperVPN Free VPN Client               | *           |
|                    | 4.∠ ⊼                                  | FREE        |
| Ω                  | strongSwan VPN Client                  | *           |
|                    | 4.3 🗮                                  | FREE        |
|                    | AnyConnect<br>Cisco Systems, Inc. Inc. | :           |
|                    | 74 0                                   | FREE        |
|                    |                                        |             |
| $\bigtriangledown$ | 0                                      |             |

| ●●●○○ N Telenor | ŝ                            | 11.28                                     |      | 🕒 80 % 🔳 )         |
|-----------------|------------------------------|-------------------------------------------|------|--------------------|
| Q fortitoken    | mobi                         | le                                        |      | 8                  |
| 16:31:65        | Forti <sup>-</sup><br>Fortin | <b>Token Mobile</b><br>et                 |      | HENT<br>Kjøp i app |
|                 | Carrier 4                    | F 10:22 AM<br>FortiToken Mobile           | Info |                    |
|                 |                              | гткмов25891E1F40<br>553270                |      |                    |
|                 | _                            | Expires in 27 secs<br>Secured by Fortinet | _    |                    |
|                 |                              | FORTIDET                                  |      |                    |
|                 |                              |                                           |      |                    |
|                 |                              |                                           |      |                    |

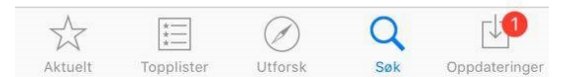

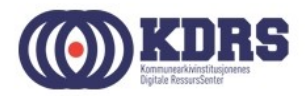

# Aktivisering av FortiToken

| •••• N Telenor | <b>?</b>   | 11.31               | ۲        | 79 % 🔳 |
|----------------|------------|---------------------|----------|--------|
| Cancel         | Add        | Accou               | nt       | Info   |
|                |            |                     |          |        |
| Welcom         | e to F     | =ortiTo             | ken Mo   | bile   |
| Scan or        | enter<br>a | r the key<br>ccount | y to add | lan    |
|                |            |                     |          |        |
|                |            |                     |          |        |
|                |            |                     |          |        |
|                |            |                     |          |        |
|                |            |                     |          |        |
|                |            |                     |          |        |
| Soon Por       | odo        | <b>C</b> -          | tor Mon  | ually  |
| Scan Bard      | code       | Er                  | iter Man | ually  |

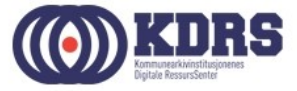

# VPN oppkobling og pålogging

| 🖬 FortiClient<br>File Help                                    | - 🗆 ×                        |
|---------------------------------------------------------------|------------------------------|
| FortiClient<br>Your system is fully p                         | protected by FortiClient     |
| AntiVirus<br>Realtime Protection Enabled                      | 모 KDRS Depot 🔯 🗸             |
| Web Security<br>Web Security Enabled                          | 🙎 aka                        |
| Remote Access                                                 | P                            |
|                                                               | Enter FortiToken Code        |
|                                                               | OK Cancel                    |
| Secure at home and awa<br>Location-sensitive security feature | ay<br>es adjust as you move. |

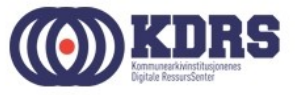

## FortiToken viser engangskode

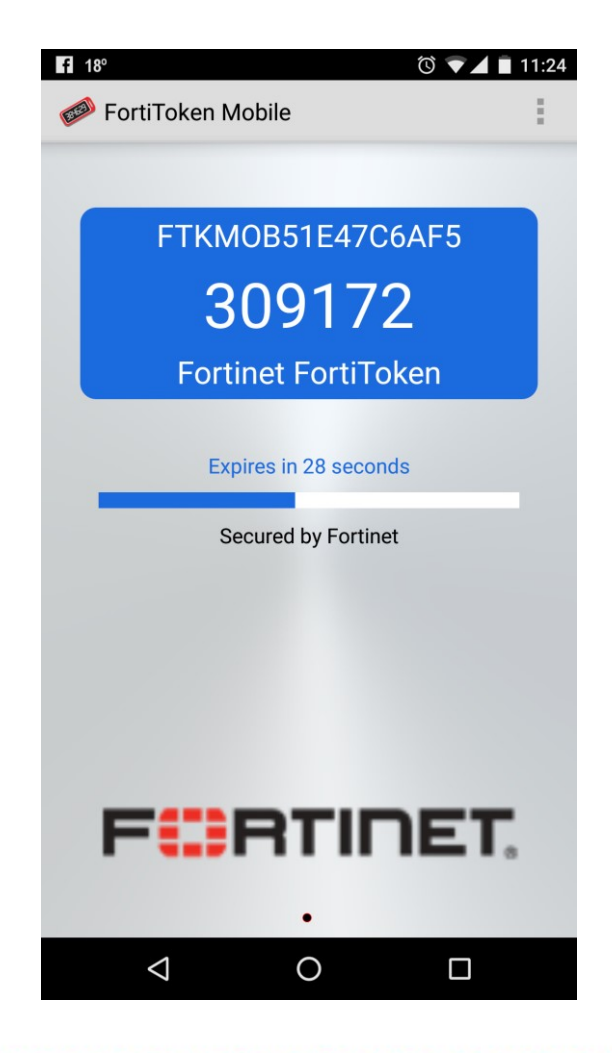

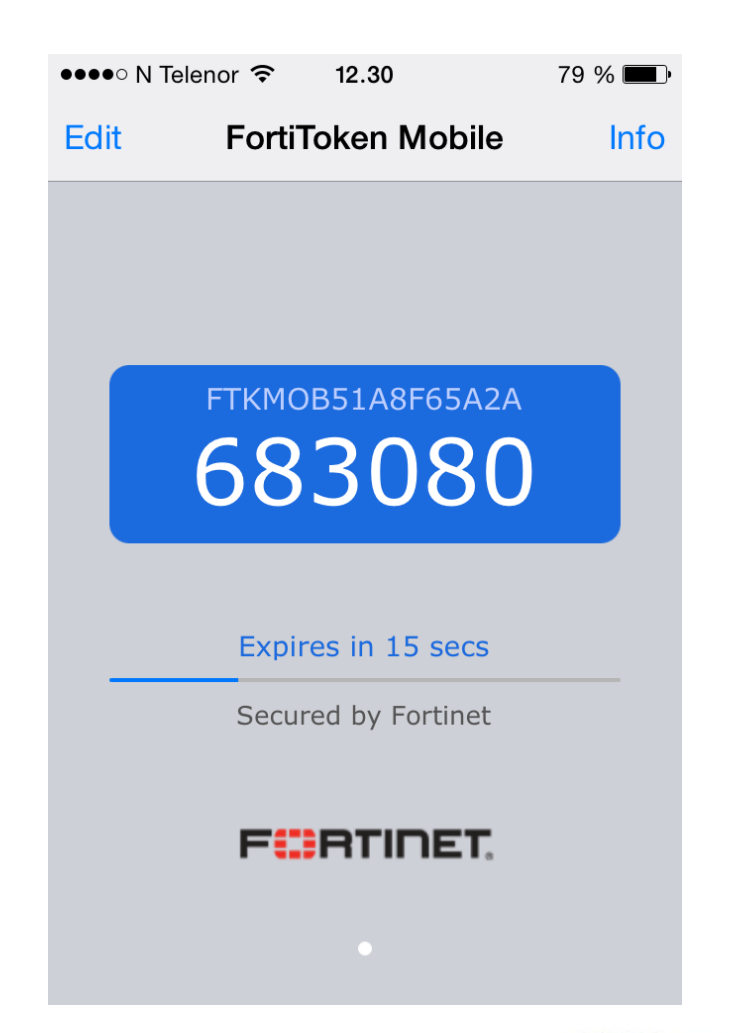

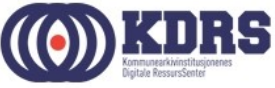

## SUCCESS!

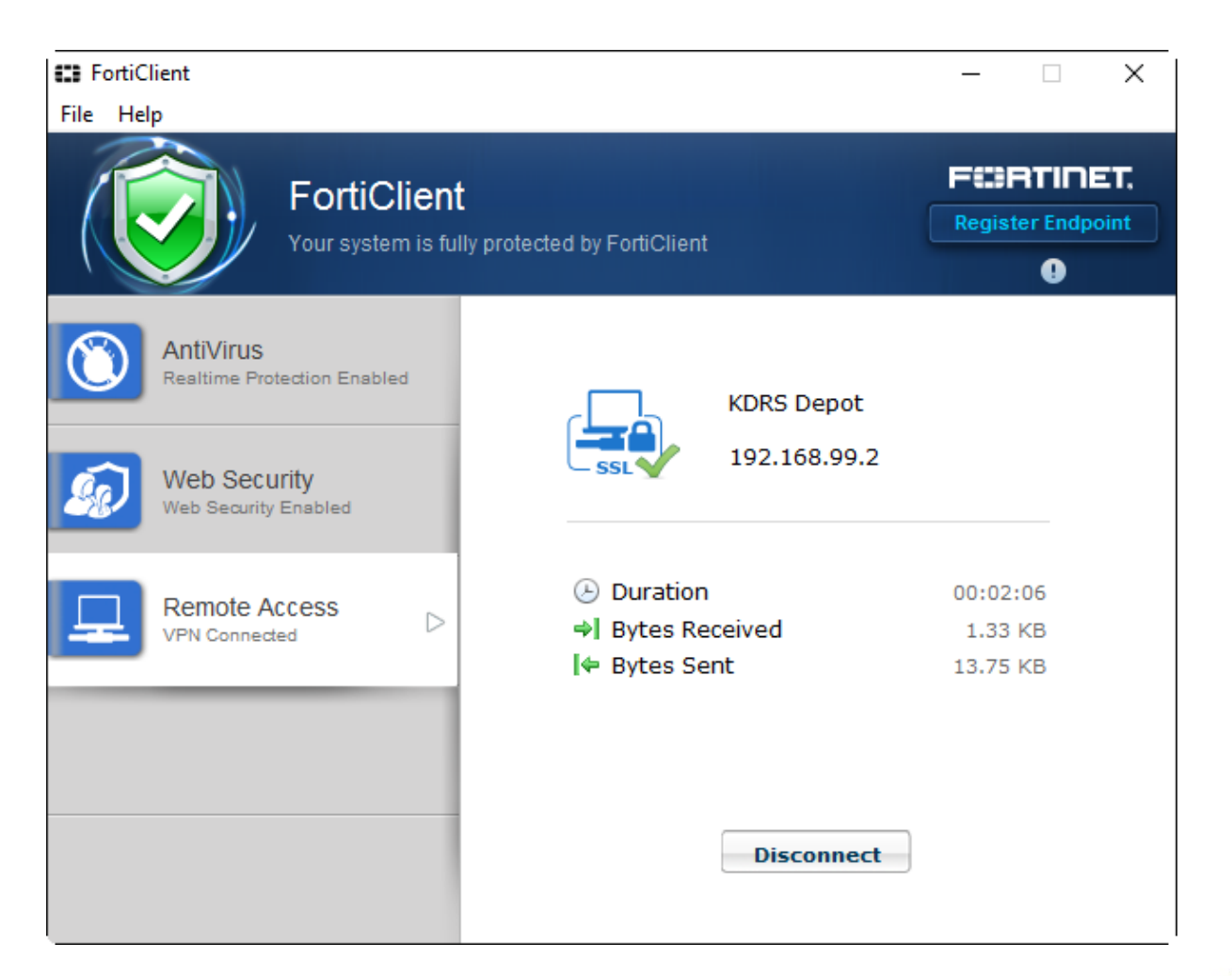

.................

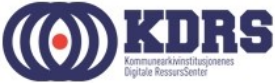

#### Tilgjengelige ressurser med VPN

- ESSArch Preservation Platform produksjon <u>https://essarch.kdrs.no</u> (Alias til server for din organisasjon)
- ESSArch Preservation Platform test <u>https://essarch-test.kdrs.no</u> (Alias til en av våre testservere)
- NB! Når kurs kjøres digitalt vil du midlertidig ha en annen VPN-oppsett, som *bare* gir tilgang til test miljø.
   Dette er fordi dette oppsettet gir tilgang til Internett, som ikke skal være tilgjengelig samtidig med det ordentlige depotet.
   Vi flytter kursdeltekerne tilbake til sitt normale oppsett så fort vi rekker når kurset er ferdig.

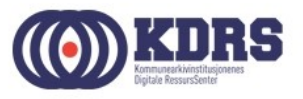

# Avslutning del 1

I denne sesjonen har vi tatt for oss:

- Nedlasting og oppsett av FortiClient.
- Installasjon av FortiToken app på smarttelefon.
- Oppkobling av VPN til KDRS digitalt depot.
- Tilgjengelige tjenester med VPN koblet opp mot KDRS Digitalt Depot.

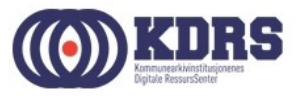